# Tradesolution AS

# **Tofaktorautentisering (2FA)**

Norsk (side 2)

English (page 7)

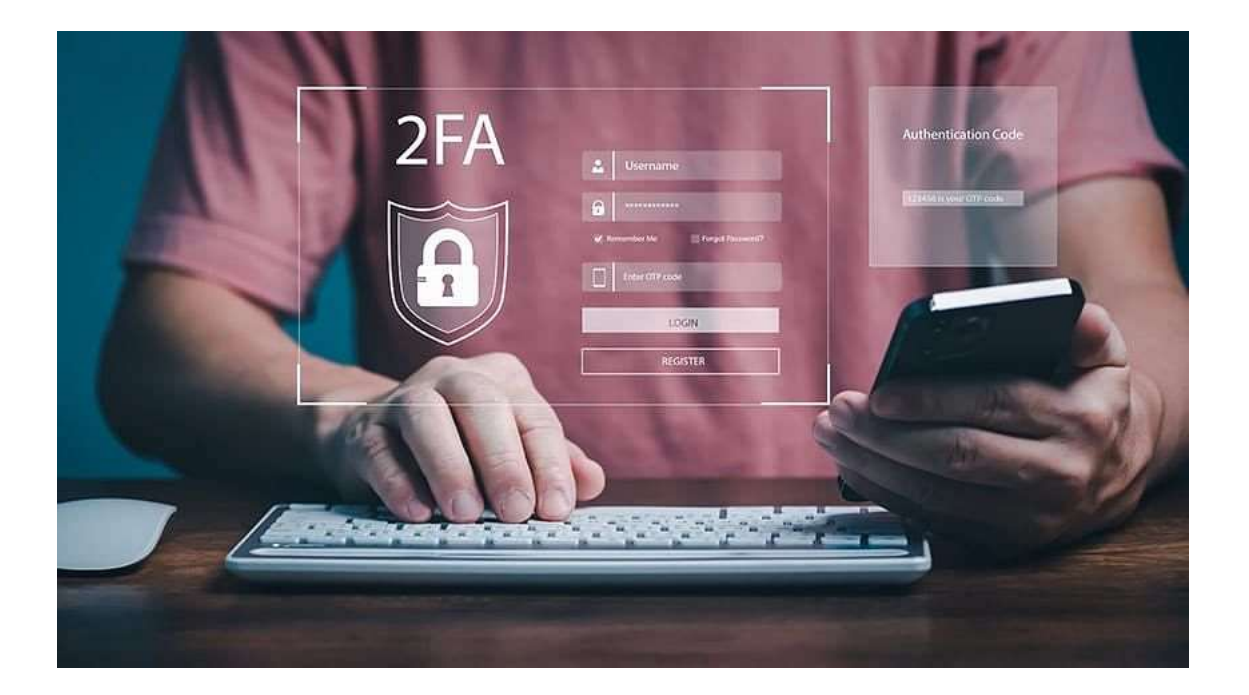

## tradesolution

### Innledning

Tradesolution har som mål å styrke sikkerheten på våre produkter og vil innføre «tofaktorautentisering» gradvis til alle våre kunder. I dagens digitale verden er sikkerheten av våre online-kontoer avgjørende. Ettersom cyberangrep blir mer sofistikerte, blir tradisjonelle passord ofte sett på som utilstrekkelige for å beskytte brukerinformasjon. Dette har ledet til utviklingen og adopsjonen av tofaktorautentisering, eller 2FA, som ett ekstra beskyttelseslag for online kontoer.

### Hva er Tofaktorautentisering (2FA)?

Tofaktorautentisering (2FA) er en sikkerhetsprosess der en bruker gir to forskjellige autentiseringsfaktorer for å bekrefte sin identitet. Dette gir et ekstra lag av sikkerhet sammenlignet med å kun bruke ett passord. Tenk på det som et ekstra trinn for å sikre at det virkelig er deg som prøver å få tilgang til kontoen din.

### Veiledning

Vi anbefaler å bruke en autentiserings-app som «Microsoft Authenticator» til tofaktorautentisering. Autentiseringens varighet er 60 dager per nettleser/maskin. Det er også mulig å velge SMS som autentiseringsmetode, noe som ikke er like sikkert, ved å velge «Jeg vil konfigurere en annen metode» på bilde 2.

#### Tofaktorautentisering med Microsoft Authenticator

Hvis du får opp dette vinduet på din neste pålogging så er «tofaktorautentisering» aktivert for din konto.

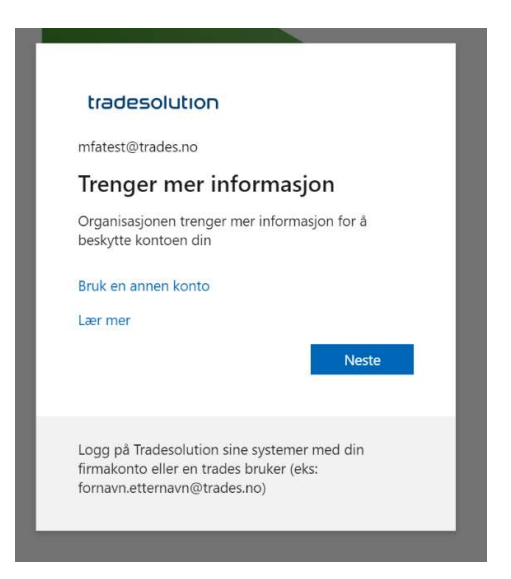

Trykk på "neste" for å komme i gang.

Last ned «Microsoft Authenticator-appen" eller en annen godkjenningsapp. Trykk «neste når dette er på plass.

| C                      | Sikre kontoen din<br>Organisasjonen krever at du konfigurerer følgende metoder for å bevise hvem du er.                                                                                                    | Ô | Microsoft<br>Authenticator<br>Microsoft Corporation |
|------------------------|----------------------------------------------------------------------------------------------------|---|-----------------------------------------------------|
| Microso                | oft Authenticator<br>Begynn ved å skaffe deg appen<br>Installer Microsoft Authenticator-appen på telefonen din. Last ned nå<br>Når du har installert Microsoft Authenticator-appen på enheten, velger du «Neste».<br>Jeg vil bruke en annen godkjennerapp |   |                                                     |
| <u>Jeg vil konfigu</u> | rere en annen metode                                                                                                    |   |                                                     |

Trykk på «Neste» for å sette opp konto i autentiserings-appen.

| 0                     | Sikre kontoen din<br>rganisasjonen krever at du konfigurerer følgende metoder for å bevise hvem du er.                                                                 |
|-----------------------|----------------------------------------------------------------------------------------------------|
| Microso               | oft Authenticator<br>Konfigurer kontoen<br>Når du blir bedt om det, tillater du varslinger. Legg deretter til en konto og velg «Jobb eller<br>skole».<br>Tilbake Neste |
| <u>g vil konfigur</u> | ere en annen metode                                                                                                    |

### Skann QR-koden med appen eller les om hvordan å legge til kontoer under.

|                | Sikre kontoen din<br>Organisasjonen krever at du konfigurerer følgende metoder for å bevise hvem du er.                     |
|----------------|----------------------------------------------------------------------------------------------------|
| M              | crosoft Authenticator                                                                                                    |
| IVII           | crosoft Authenticator                                                                                                    |
| S              | ikann QR-koden                                                                                                    |
| B              | ruk Microsoft Authenticator-appen til å skanne QR-koden nedenfor. Dette kobler Microsoft<br>uthenticator-appen til kontoen. |
| N              | lår du har skannet QR-koden, velger du «Neste».                                                                             |
|                |                                                                                                    |
|                |                                                                                                    |
|                | Kan du ikke skanne bildet?                                                                                                  |
|                | Tilbake Neste                                                                                                    |
| <u>Jeg vil</u> | konfigurere en annen metode                                                                                                 |
|                |                                                                                                    |

### Legge til kontoer med Microsoft Authenticator

Trykk på pluss (+) tegnet for å legge til ny konto og velg «Jobb- eller skolekonto».

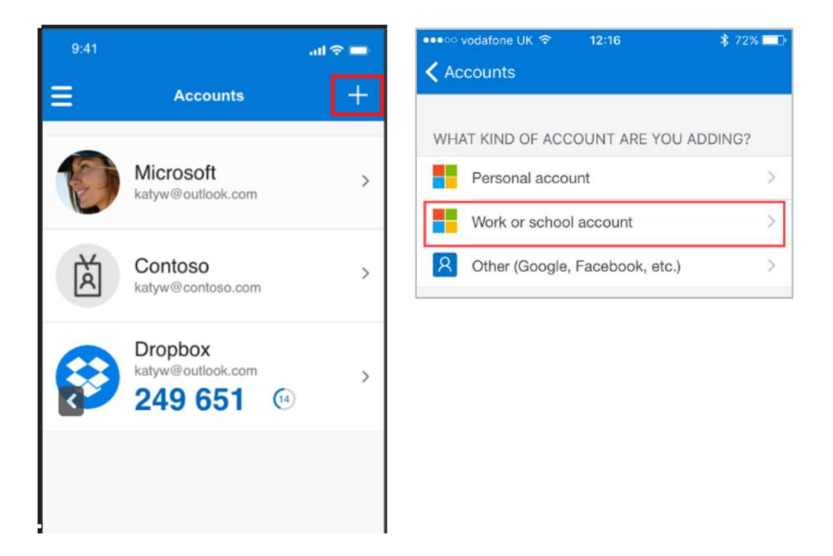

Velg «Skann en QR-kode» og hold kamera mot QR-koden på skjermen din.

Select Scan a QR code.

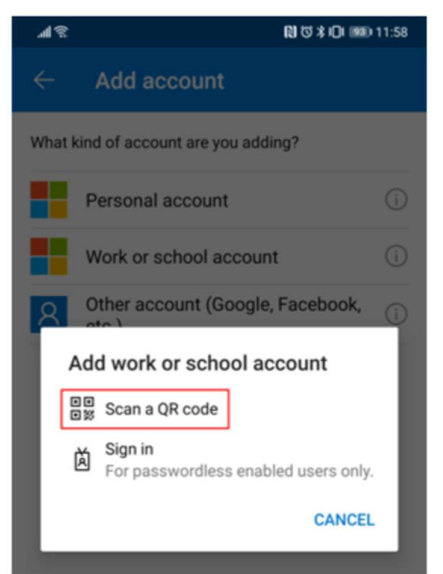

En test-kode blir forespurt av appen. Legg inn koden som vises på skjermen og trykk «Ja» i appen.

| Keep your a                                                                                                    | ccount see          | CU               | re                                                                                                    |                                                                         |                                                                                                  |                                                                                 |
|----------------------------------------------------------------------------------------------------|---------------------|------------------|----------------------------------------------------------------------------------------------------|-------------------------------------------------------------------------|--------------------------------------------------------------------------------------------------|---------------------------------------------------------------------------------|
| Your organization requires you to set up th                                                                                                    | e following method  | ls of            | proving                                                                                                    | who                                                                     | you are                                                                                          |                                                                                 |
| Microsoft Authenticator                                                                                                    |                     |                  |                                                                                                    |                                                                         |                                                                                                  |                                                                                 |
| Let's try it out                                                                                                    |                     |                  |                                                                                                    |                                                                         |                                                                                                  |                                                                                 |
| Approve the notification we're sendi                                                                                                    | ng to your app by e | nter             | ing the                                                                                                    | numb                                                                    | er show                                                                                          | n belo                                                                          |
|                                                                                                    | 12                  |                  |                                                                                                    | Back                                                                    | (                                                                                                | Next                                                                            |
| I want to set up a different method                                                                                                    |                     |                  |                                                                                                    |                                                                         |                                                                                                  |                                                                                 |
|                                                                                                    |                     |                  |                                                                                                    |                                                                         |                                                                                                  |                                                                                 |
|                                                                                                    |                     |                  |                                                                                                    |                                                                         |                                                                                                  |                                                                                 |
|                                                                                                    |                     |                  |                                                                                                    |                                                                         |                                                                                                  |                                                                                 |
|                                                                                                    |                     |                  | _                                                                                                    |                                                                         | _                                                                                                |                                                                                 |
|                                                                                                    |                     |                  | Are Are                                                                                                    | you trj                                                                 | ying to si                                                                                       | ign in?                                                                         |
| Microsoft                                                                                                    |                     |                  | Are<br>vioroly<br>Vishnu@vi                                                                                                    | you trj<br>'j.onr                                                       | ying to si<br>microsoft.c<br>hown to sic                                                         | ign in?<br>com                                                                  |
| Microsoft<br>vishnu@v,onmicrosoft.com                                                                                                    | 1                   |                  | Are<br>vioroly<br>Vishnu@vii<br>Enter the nu                                                                                                    | you trj<br>jonr<br>umber sl<br>• Enter n                                | ying to si<br>microsoft.c<br>hown to sig<br>umber here                                           | ign in?<br>com<br>gn in.                                                        |
| Microsoft<br>vishnu@vconmicrosoft.com<br>Approve sign in request                                                                                                    |                     |                  | Are<br>vioroly<br>Vishnu@vii<br>Enter the nu                                                                                                    | you try<br>jonr<br>umber si<br>- Enter no                               | ying to si<br>microsoft.c<br>hown to sig<br>umber here                                           | ign in?<br>com<br>gn in.                                                        |
| Microsoft<br>vishnu@vonmicrosoft.com<br>Approve sign in request<br>Open your Authenticator app, and enter the<br>number shown to sign in.                                                                                                    |                     |                  | Are<br>vioroly<br>Vishnu@vi<br>Enter the nu                                                                                                    | you trj<br>ij onr<br>umber sl<br>- Enter ni                             | ying to si<br>microsoft.c<br>hown to sig<br>umber here                                           | ign in?<br>com<br>gn in.                                                        |
| Microsoft<br>vishnu@onmicrosoft.com<br>Approve sign in request<br>Open your Authenticator app, and enter the<br>number shown to sign in.                                                                                                    |                     |                  | Are<br>vioroly<br>Vishnu@vi<br>Enter the nu                                                                                                    | you tr<br>ionr<br>Enter n                                               | ying to si<br>microsoft.c<br>hown to sig<br>umber here<br>NO,                                    | ign in?<br>com<br>gn in.<br>IT'S NOT                                            |
| Microsoft<br>Vishnu@v,onmicrosoft.com<br>Approve sign in request<br>Open your Authenticator app, and enter the<br>number shown to sign in.<br>30                                                                                                    |                     |                  | Are<br>vioroly<br>Vishnu@vi<br>Enter the nu                                                                                                    | you try<br>toor<br>umber si<br>Enter n<br>I Ca                          | ying to si<br>microsoft.c<br>hown to sig<br>umber here<br>NO,<br>ANT SEE T                       | ign in?<br>oom<br>gn in.<br>IT'S NOT                                            |
| Microsoft<br>vishnu (, onmicrosoft.com<br>Approve sign in request<br>Open your Authenticator app, and enter the<br>number shown to sign in.<br>30<br>No numbers in your app? Make sure to upgrade                                                                                                    | 10                  |                  | Are vioroly Vishnu@vi<br>Enter the nu<br>Author                                                                                                    | you try<br>in onr<br>Enter n<br>I Ca<br>entic                           | ying to si<br>microsoft.c<br>hown to sig<br>umber here<br>NO,<br>ANT SEE T<br>sator lo           | ign in?<br>                                                                     |
| Microsoft<br>vishnu@onmicrosoft.com<br>Approve sign in request<br>Open your Authenticator app, and enter the<br>number shown to sign in.<br>30<br>No numbers in your app? Make sure to upgrader<br>the latest version.                                                                                                    | 0                   |                  | Are Are Standard                                                                                                    | you try<br>ij.onr<br>Enter n<br>ICa<br>Enter n<br>ICa<br>2              | ying to si<br>microsoft.c<br>hown to sig<br>umber here<br>NO,<br>ANT SEE T<br>Sattor Io<br>ABC   | Ign in?<br>om<br>jn in.<br>ITS NOT<br>HE NUM<br>©<br>CKEd<br>©<br>3             |
| Microsoft Vishnu Commicrosoft.com Approve sign in request Open your Authenticator app, and enter the number shown to sign in. BO No numbers in your app? Make sure to upgrade the latest version. Can't use my Microsoft Authenticator app right nor                                                                                  | to                  | ©<br>1           | Are of a construction of the construction of the construction of t | you try<br>i onr<br>umber si or<br>Enter nu<br>i Co<br>entice<br>Q<br>2 | ving to si<br>microsoft c<br>hown to significant<br>NO,<br>NO,<br>NO,<br>NO,<br>ANT SEE T<br>ABC | ign in?<br>oom<br>jn in.<br>IT'S NOT<br>HE NUMI<br>@<br>CKREd<br>@<br>3         |
| <ul> <li>Microsoft</li> <li>vishnu@&lt;</li></ul>                                                                                                    | 10                  | ©<br>1<br>4      | Aree<br>Acroby<br>Vishnugwi<br>Enter the nu<br>Muthu<br>GHI                                                                                                    | you try<br>ij.onr<br>Enter n<br>IC<br>Enter n<br>2<br>5                 | ying to si<br>microsoft c<br>hown to sig<br>miber here<br>NO,<br>NO,<br>ANT SEE T<br>ABC<br>JKL  | ign in?<br>om<br>gn in.<br>IT'S NOT<br>HE NUMI<br>©<br>CKEd<br>©<br>3<br>6      |
| <ul> <li>Microsoft</li> <li>vishnu@\onmicrosoft.com</li> <li>Approve sign in request</li> <li>Open your Authenticator app, and enter the number shown to sign in.</li> <li>Open your Authenticator app? Make sure to upgrade the latest version.</li> <li>No numbers in your app? Make sure to upgrade the latest version.</li> </ul> | 10                  | ©<br>1<br>4<br>7 | Are<br>Area<br>Authory<br>Authory<br>C<br>C<br>C<br>C<br>PORS                                                                                                    | you try<br>toor<br>motor al<br>Enter al<br>ICC<br>2<br>5<br>8           | NO, ABC JAL                                                                                      | ign in?<br>om<br>jn in.<br>IT'S NOT<br>HE NUMI<br>©<br>CKed<br>©<br>3<br>6<br>9 |

Så vil det vises bekreftelse på at Microsoft Authenticator er satt opp riktig og du kan logge på systemet.

| Keep your account secure<br>Your organization requires you to set up the following methods of proving who you are. |
|----------------------------------------------------------------------------------------------------|
| Microsoft Authenticator  Notification approved  Back Next                                                          |
| <u>I want to set up a different method</u>                                                                         |

#### Legge til eller endre påloggingsmetode

Du kan legge til eller endre din «standard påloggingsmetode» ved å trykke på lenken: <u>https://mysignins.microsoft.com/security-info</u>

**NB**: tofaktorautentisering må settes opp til hver organisasjon du er medlem av. Bildet under viser hvordan du bytter organisasjon.

| R Overview                             |                                |                                                                                           |                                                                     |                                          | Organizations ×                   |
|----------------------------------------|--------------------------------|-------------------------------------------------------------------------------------------|---------------------------------------------------------------------|------------------------------------------|-----------------------------------|
| Security info     Devices     Password | Mona Kane<br>Software Engineer | Security info                                                                             | Password                                                            | Settings &                               | You're signed in with Microsoft   |
| Organizations                          | STUDIO E/8345                  | Keep your venification methods and security<br>info up to date.                           | Make your password stronger, or change it if someone else knows it. | Personalize your accoun<br>how your data | Other organizations you belong to |
| go Settings & Privacy                  | © REDMOND                      | UPDATE INFO >                                                                             | CHANGE PASSWORD >                                                   | VIEW SETTINGS AND                        | Contoso                           |
| © Office apps                          | Stop out everywhere            | Devices<br>Dealer a lost divice and review your<br>connected divices.<br>MANAGE DEVICES > | Organizations                                                       | My sigr                                  |                                   |
|                                        | Office apps                    | Subscriptions                                                                             |                                                                     |                                          | Magaze enseriations               |

### Introduction

Tradesolution wishes to enhance the security of our products and will gradually deploy "two-factor authentication" for all our customers. In today's digital world, the security of our online accounts is paramount. As cyberattacks become more sophisticated, traditional passwords are often considered insufficient to protect user information. This has led to the development and adoption of two-factor authentication, or 2FA, as an additional layer of protection for online accounts.

### What is Two-Factor Authentication (2FA)?

Two-Factor Authentication (2FA) is a security process in which a user provides two different authentication factors to confirm their identity. This adds an extra layer of security compared to using just a password. Think of it as an additional step to ensure that it is really you trying to access your account.

### Instructions

We recommend using an authentication app like "Microsoft Authenticator" for twofactor authentication. It is also possible to choose SMS as an authentication method, which is not as secure, by selecting "I want to configure another method" on picture 2.

#### Two-Factor Authentication with Microsoft Authenticator

If you see this window during your next login, two-factor authentication has been activated for your account.

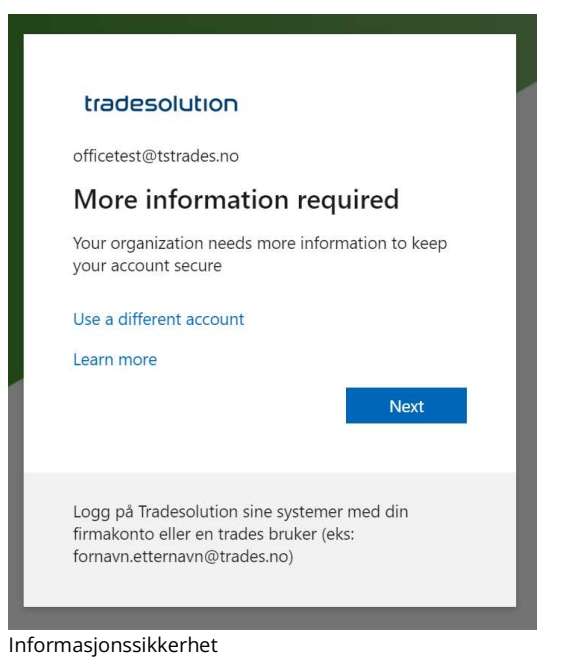

Click on "next" to get started.

# tradesolution

Download the "Microsoft Authenticator app" or another approved authentication app. Click on "next" once this is in place.

| Keep your account secure<br>Your organization requires you to set up the following methods of proving who you are.                                    | Û | Microsoft<br>Authenticator |
|----------------------------------------------------------------------------------------------------|---|----------------------------|
| Microsoft Authenticator                                                                                                    |   |                            |
| Start by getting the app                                                                                                    |   |                            |
| On your phone, install the Microsoft Authenticator app. Download now After you install the Microsoft Authenticator app on your device, choose "Next". |   |                            |
| I want to use a different authenticator app                                                                                                    |   |                            |
| <u>I want to set up a different method</u>                                                                                                    |   |                            |
|                                                                                                    |   |                            |

### Click on "Next" to set up the account.

| You                     | Keep your account secure<br>r organization requires you to set up the following methods of proving who you are.                              |
|-------------------------|----------------------------------------------------------------------------------------------------|
| Microso                 | oft Authenticator<br>Set up your account<br>If prompted, allow notifications. Then add an account, and select "Work or school".<br>Back Next |
| <u>l want to set up</u> | a different method                                                                                                    |

### Scan the QR code with the app or read below how to add account.

|             | Your organization requires you to set up the following methods of proving who you are.                                        |
|-------------|----------------------------------------------------------------------------------------------------|
| N           | /icrosoft Authenticator                                                                                                    |
|             | Scan the QR code                                                                                                    |
|             | Use the Microsoft Authenticator app to scan the QR code. This will connect the Microsoft Authenticator app with your account. |
|             | After you scan the QR code, choose "Next".                                                                                    |
|             |                                                                                                    |
|             | Can't scan image?                                                                                                    |
|             | Back Next                                                                                                    |
| <u>l wa</u> | ant to set up a different method                                                                                              |

### Adding accounts with Microsoft Authenticator

Press the plus (+) sign to add a new account and select "Work or school account".

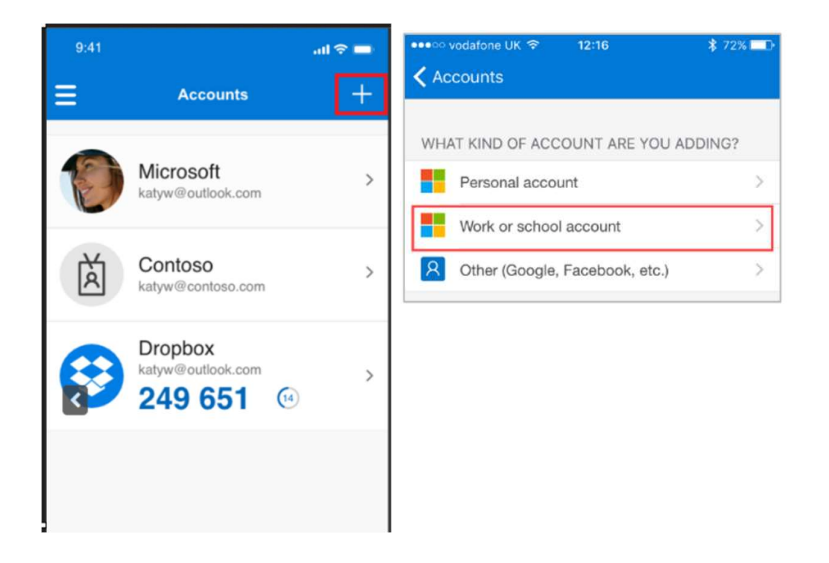

Choose "Scan a QR code" and hold the camera up to the QR code on your screen.

Select Scan a QR code.

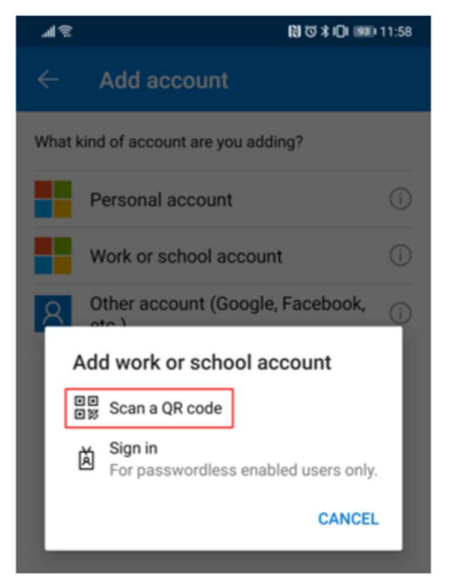

The app will request a test code. Enter the code displayed on the screen and press "Yes" in the app.

| Sikre kontoen din                                                                                                    |                                                                                                    |                                                                                                    |                                                                                                    |
|----------------------------------------------------------------------------------------------------|----------------------------------------------------------------------------------------------------|----------------------------------------------------------------------------------------------------|----------------------------------------------------------------------------------------------------|
| Organisasjonen krever at du konfigurerer følgende metoder                                                                                                    | for å bevise hvem du                                                                                                    | er.                                                                                                    |                                                                                                    |
| /icrosoft Authenticator                                                                                                    |                                                                                                    |                                                                                                    |                                                                                                    |
| La oss prøve den                                                                                                    |                                                                                                    |                                                                                                    |                                                                                                    |
| Godkjenn varselet vi sender til appen din, ved å skrive in                                                                                                    | nn nummeret som vis                                                                                                    | es nedenfor.                                                                                                    |                                                                                                    |
| 10                                                                                                    |                                                                                                    |                                                                                                    |                                                                                                    |
|                                                                                                    | Tilbake                                                                                                    | Neste                                                                                                    |                                                                                                    |
|                                                                                                    |                                                                                                    |                                                                                                    |                                                                                                    |
|                                                                                                    | ê Are                                                                                                    | you trying to si                                                                                                    | ign in?                                                                                               |
|                                                                                                    | G Are<br>voroły<br>Vishnu@v<br>Enter the r                                                                                                    | you trying to si<br>onmicrosoft.c                                                                                                    | ign in?<br>:om<br>gn in.                                                                              |
| Microsoft<br>vishnu@v,.onmicrosoft.com                                                                                                    | e Are<br>vioroly<br>Vishnu@v<br>Enter the r                                                                                                    | you trying to si<br>uning onmicrosoft of<br>number shown to sig<br>— Enter number here                                                                                                    | ign in?<br>:om<br>gn in.                                                                              |
| Microsoft<br>vishnu®,onmicrosoft.com<br>Approve sign in request                                                                                                    | Are vioroly Vishnugiv Enter the r                                                                                                    | you trying to si<br>connicrosoft c<br>number shown to sig<br>Enter number here                                                                                                    | ign in?<br>:om<br>gn in.                                                                              |
| Microsoft vishnu@v,onmicrosoft.com Approve sign in request Open your Authenticator app, and enter the number shown to sign in.                                                                                                    | Are vioroly Vishnu@v Enter the r                                                                                                    | you trying to si<br>onnicrosoft c<br>number shown to sig<br>– Enter number here<br>NO,                                                                                                    | ign in?<br>com<br>gn in.                                                                              |
| Microsoft vishnu Jonmicrosoft.com Approve sign in request Open your Authenticator app, and enter the number shown to sign in. 30                                                                                                    | Are vicroly Vishnu@v Enter the r                                                                                                    | e you trying to si<br>i onmicrosoft c<br>umber shown to sig<br>umber shown to sig<br>more shown to sig<br>umber shown to sig<br>umber shown to sig<br>NO,<br>I CANT SEE T                                                                                                    | ign in?<br>com<br>gn in.<br>IT'S NOT                                                                  |
| Microsoft vishnu@,onmicrosoft.com Approve sign in request  Den your Authenticator app, and enter the number shown to sign in.  300                                                                                                    | Arethered                                                                                                    | you trying to si<br>onmicrosoft c<br>number shown to sig<br>Enter number here<br>NO,<br>I CANT SEE T                                                                                                    | ign in?<br>com<br>gn in.<br>IT'S NOT                                                                  |
| <ul> <li>Microsoft</li> <li>vishnu@vonmicrosoft.com</li> <li>Approve sign in request</li> <li>Open your Authenticator app, and enter the number shown to sign in.</li> <li>30</li> <li>No numbers in your app? Make sure to upgrade to the latest version</li> </ul>                                                                                                    | Control Control Contr | you trying to si<br>onnicrosoft of<br>number shown to sig<br>Enter number here<br>NO,<br>I CANT SEE T<br>ICANT SEE T                                                                                                    | ign in?<br>com<br>gn in.<br>IT'S NOT<br>'HE NUM<br>CREAD                                              |
| <ul> <li>Microsoft</li> <li>vishnu i _onmicrosoft.com</li> <li>Approve sign in request</li> <li>Open your Authenticator app, and enter the number shown to sign in.</li> <li>Data</li> </ul>                                                                                                    | Auth                                                                                                    | NO,<br>ICANT SEE T<br>ICANT SEE T<br>ICANT SEE T<br>ICANT SEE T<br>ICANT SEE T<br>ICANT SEE T<br>ICANT SEE T<br>ICANT SEE T<br>ICANT SEE T<br>ICANT SEE T<br>ICANT SEE T<br>ICANT SEE T                                                                                                    | ign in?<br>com<br>gn in.<br>IT'S NOT<br>HE NUM<br>ICKEd<br>8<br>3                                     |
| <ul> <li>Microsoft</li> <li>vishnu@ionmicrosoft.com</li> <li>Approve sign in request</li> <li>Open your Authenticator app, and enter the number shown to sign in.</li> <li>Bab</li> <li>No numbers in your app? Make sure to upgrade to the latest version.</li> <li>Cant use my Microsoft Authenticator app right now</li> <li>More information</li> </ul>               | Auth                                                                                                    | vou trying to si<br>omnicrosoft c<br>number shown to sig<br>Enter number here<br>NO,<br>I CANT SEE T<br>Senticator lo<br>2 ABC<br>5 JKL                                                                                                    | ign in?<br>com<br>gn in.<br>IT'S NOT                                                                  |
| <ul> <li>Microsoft</li> <li>vishnu (, onmicrosoft.com</li> <li>Approve sign in request</li> <li>Pony our Authenticator app, and enter the number shown to sign in.</li> <li>Bad</li> <li>Agu</li> <li>No numbers in your app? Make sure to upgrade to the latest version.</li> <li>Cart use my Microsoft Authenticator app right now</li> <li>More information</li> </ul> | Auth  Auth  | vou trying to si<br>onnicrosoft c<br>number shown to sig<br>Enter number here<br>NO,<br>I CANT SEE T<br>ICANT SEE T<br>ICAN                                                    | ign in?<br>com<br>gn in.<br>IT'S NOT<br>IT'S NOT<br>SICKED<br>8<br>3<br>6<br>9                        |
| <section-header><section-header><section-header><section-header><section-header><section-header><section-header><section-header><section-header><section-header><text></text></section-header></section-header></section-header></section-header></section-header></section-header></section-header></section-header></section-header></section-header>                   | Auth Control Control  | NO,<br>ICANT SEE T<br>SECTION 10 SI<br>AND 10 SI<br>NO,<br>ICANT SEE T<br>CONT SEE T<br>CONT SEE T | ign in?<br>com<br>gn in.<br>ITTS NO<br>ITTS NO<br>ITTS NO<br>ITTS NO<br>ITTS NO<br>ITTS NO<br>ITTS NO |

You will then receive confirmation that Microsoft Authenticator has been set up correctly, and you can log into the system.

|             | Organisasjonen krever            | SIKTE KONTOEN OI<br>at du konfigurerer følgende metod | I <b>N</b><br>der for å bevise hvem du er. |
|-------------|----------------------------------|-------------------------------------------------------|--------------------------------------------|
| Micr        | osoft Authenti                   | cator                                                 |                                            |
| -           | Varsling godk                    | igent                                                 | Tilbake Neste                              |
| Jeg vil kor | fig <u>urere en annen metode</u> | 2                                                     |                                            |

### Adding or Changing Sign-In Method

You can add or change your "default sign-in method" for your account at the following link: <u>https://mysignins.microsoft.com/security-info</u>

**Note**: Two-factor authentication must be set up for each organization you are a member of. The image below shows how to switch organizations.

| ( Overview                        |                     |                                                                 |                                                                        |                                                | Organizations ×                         |
|-----------------------------------|---------------------|-----------------------------------------------------------------|------------------------------------------------------------------------|------------------------------------------------|-----------------------------------------|
| <ul> <li>Security info</li> </ul> |                     | Security info                                                   | Password                                                               | Settings &                                     | Select an organization below to sign in |
| Devices     Password              | Mona Kane           | 80                                                              | Q                                                                      | 503                                            | Microsoft                               |
| B Organizations                   | STUDIO E/8345       | Keep your verification methods and security<br>info up to date. | Make your password stronger, or change it if<br>someone else knows it. | Personalize your accoun<br>how your data       |                                         |
| Settings & Privacy                | S REDMOND           | UPDATE INFO >                                                   | CHANGE PASSWORD >                                                      | VIEW SETTINGS AND                              | Other organizations you belong to       |
| <ul> <li>My sign-ins</li> </ul>   |                     |                                                                 |                                                                        |                                                | Fabrikam                                |
| 2 Office apps                     | Why can't Ledit? 🛈  | Davisas                                                         | Organizations                                                          | Musion                                         |                                         |
| a subscriptions                   |                     |                                                                 |                                                                        |                                                |                                         |
|                                   |                     | Disable a lost device and review your<br>connected devices.     | See all the organizations that you're a part of.                       | See when and where you<br>check if anything Ic |                                         |
|                                   |                     | MANAGE DEVICES >                                                | MANAGE ORGANIZATIONS >                                                 | REVIEW RECENT #                                |                                         |
|                                   | Sign out everywhere |                                                                 |                                                                        | _                                              |                                         |
|                                   | Office apps         | Subscriptions                                                   |                                                                        |                                                |                                         |
|                                   |                     | -                                                               |                                                                        |                                                |                                         |